## 시작 단추를 눌러 Windows 시스템→ 제어판 선택

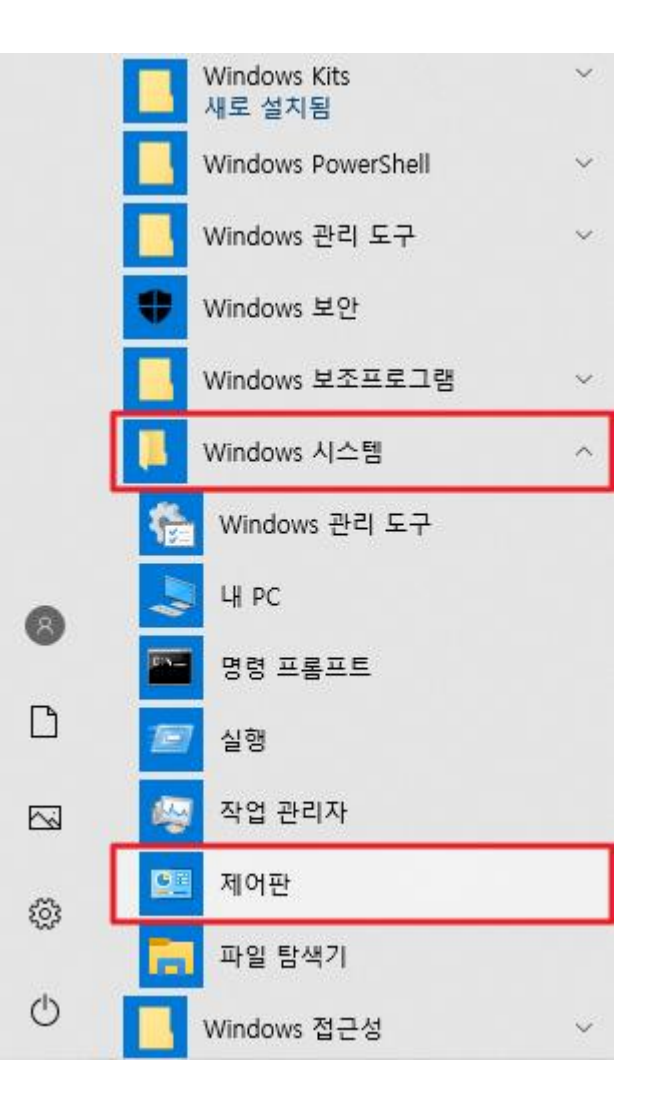

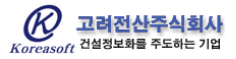

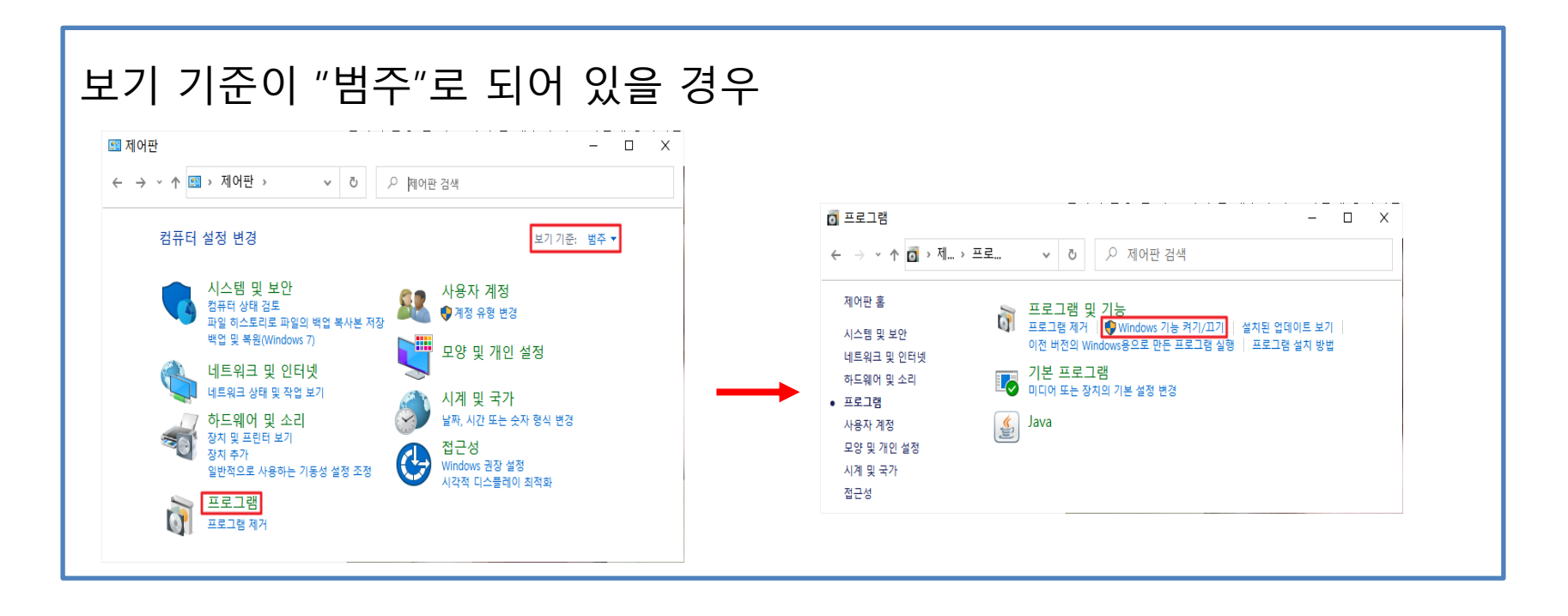

## 보기 기준이 "큰 아이콘 " 또는 "작은 아이콘 " 으로 되어 있을 경우

| III 모든 제어판 항목 -         |                |      | o 프로그램 및 기능                                                                                |                                                                                                    |                                                                                                    |                                                                                                    |                                                                                                    | - 0                                                                                                    | Х                                                                                                    |
|-------------------------|----------------|------|--------------------------------------------------------------------------------------------|----------------------------------------------------------------------------------------------------|----------------------------------------------------------------------------------------------------|----------------------------------------------------------------------------------------------------|----------------------------------------------------------------------------------------------------|----------------------------------------------------------------------------------------------------|----------------------------------------------------------------------------------------------------|
| 모든 > V 간 🔎 제어판          | 검색             |      | ← → • ↑ ₫ « 묘 ›                                                                            | ·프로 ~ 진                                                                                                    | ▷ 프로그램 및 :                                                                                                    | 기능 검색                                                                                                    |                                                                                                    |                                                                                                    |                                                                                                    |
| 컴퓨터 설정 변경 보기기준: 큰 아이콘 ▼ |                |      | 제어판 홈<br>설치된 업데이트 보기                                                                       | 프로그램 제거 또는 변경<br>프로그램을 제거하려면 목록에서 선택한 후 [제거], [변경] 또는 [복구]를 클릭하십시오.                                                                                                    |                                                                                                    |                                                                                                    |                                                                                                    |                                                                                                    |                                                                                                    |
| 🚱 접근성 센터                | 🍺 클라우드 폴더      | ^    | 🗣 Windows 기능 켜기/끄기                                                                         | 구성 ▼                                                                                                    |                                                                                                    |                                                                                                    |                                                                                                    | 8== -                                                                                                    | . (?)                                                                                                    |
| 芦 파일 탐색기 옵션             | 闷 파일 히스토리      |      |                                                                                            | 이름 ^                                                                                                    | 게시자                                                                                                    | 설치 날짜                                                                                                    | 크기                                                                                                    | 버전                                                                                                    | ,                                                                                                    |
|                         |                | ¥    |                                                                                            | <<br>현재 (<br>161개일                                                                                                    | <b>설치된 프로그램</b><br>비프로그램이 설치되었습니                                                                                                    | 전체 크기: 16.20<br>다.                                                                                                    | ЗВ                                                                                                    |                                                                                                    | >                                                                                                    |
|                         | 모든 >    ✓    ᠔ | 모든 > | - □ ×<br>모든 > v 0 2 지에판 검색<br>보기기준: 큰 아이콘 v<br>양 접근성 센터 할 클라우드 풀더<br>말 파일 탐색기 옵션 운 파일 히스토리 | - □ ×   모든 > ◇ ◇ △ △ △ △ △ △ △ △ △ △ △ △ △ △ △ △ △ △ △ △ △ △ △ △ △ △ △ △ △ △ □ □ □ □ □ □ □ □ □ □ □ □ □ □ □ □ □ □ □ □ □ □ □ □ □ □ □ □ □ □ □ □ □ □ □ □ □ □ □ □ □ □ □ □ □ □ □ □ □ □ □ □ □ □ □ □ □ □ □ □ □ □ □ □ □ □ □ □ □ □ □ □ □ □ □ □ □ □ □ □ □ <t< td=""><td>- □ ×   모든 &gt; ◇ ◇ ∧ △ ∧ ○ ○ ○ ○ ○ ○ ○ ○ ○ ○ ○ ○ ○ ○ ○ ○ ○ ○ ○ ○ ○ ○ ○ ○ ○ ○ ○ ○ ○ ○ ○ ○ ○ ○ ○ ○ ○ ○ ○ ○ ○ ○ ○ ○ ○ ○ ○ ○ ○ ○ ○ ○ ○ ○ ○ ○ ○ ○ ○ ○ ○ ○ ○ ○ ○ ○ ○ ○ ○ ○ ○ ○ ○ ○ ○ ○ ○ ○ ○ ○ ○ ○ ○ ○ ○ ○ ○ ○ ○ ○ ○ ○ ○ ○ ○ ○ ○ ○ ○ ○ ○ ○ ○ ○ ○ ○ ○ ○ <t< td=""><td>- □ ×   모든 &gt; ○ ↗ ↗ ○ ↗ ○ ♡ 프로그램 및 기등   보기 기준: 큰 아이운 • · ○ ▲ · ○ ○ 프로그램 및 :   · · ○ ○ ○ ○ ○ ○ ○ 프로그램 및 :   · · · ○ ○ ○ ○ ○ ○ ○ ○ ○ ○ ○ ○ ○ ○ ○ ○ ○ ○ ○ ○ ○ ○ ○ ○ ○ ○ ○ ○ ○ ○ ○ ○ ○ ○ ○ ○ ○ ○ ○ ○ ○ ○ ○ ○ ○ ○ ○ ○ ○ ○ ○ ○ ○ ○ ○ ○ ○ ○ ○ ○ ○ ○ ○ ○ ○ ○ ○ ○ ○ ○ ○ ○ ○ ○ ○ ○ ○ ○</td><td>- □ ×   2E : &gt;  &gt; &gt;</td><td>- - - - - - - - - - - - - - - - - - - - - - - - - - - - - - - - - - - - - - - - - - - - - - - - - - - - - - - - - - - - - - - - - - - - - - - - - - - - - - - - - - - - - - - - - - - - - - - - - - - - - - - - - - - - - - - - - - - - - - -</td><td>- - - - - - - - - - - - - - - - - - - - - - - - - - - - - - - - - - - - - - - - - - - - - - - - - - - - - - - - - - - - - - - - - - - - - - - - - - - - - - - - - - - - - - - - - - - - - - - - - - - - - - - - - - - - - - - - - - - - - - -</td></t<></td></t<> | - □ ×   모든 > ◇ ◇ ∧ △ ∧ ○ ○ ○ ○ ○ ○ ○ ○ ○ ○ ○ ○ ○ ○ ○ ○ ○ ○ ○ ○ ○ ○ ○ ○ ○ ○ ○ ○ ○ ○ ○ ○ ○ ○ ○ ○ ○ ○ ○ ○ ○ ○ ○ ○ ○ ○ ○ ○ ○ ○ ○ ○ ○ ○ ○ ○ ○ ○ ○ ○ ○ ○ ○ ○ ○ ○ ○ ○ ○ ○ ○ ○ ○ ○ ○ ○ ○ ○ ○ ○ ○ ○ ○ ○ ○ ○ ○ ○ ○ ○ ○ ○ ○ ○ ○ ○ ○ ○ ○ ○ ○ ○ ○ ○ ○ ○ ○ ○ <t< td=""><td>- □ ×   모든 &gt; ○ ↗ ↗ ○ ↗ ○ ♡ 프로그램 및 기등   보기 기준: 큰 아이운 • · ○ ▲ · ○ ○ 프로그램 및 :   · · ○ ○ ○ ○ ○ ○ ○ 프로그램 및 :   · · · ○ ○ ○ ○ ○ ○ ○ ○ ○ ○ ○ ○ ○ ○ ○ ○ ○ ○ ○ ○ ○ ○ ○ ○ ○ ○ ○ ○ ○ ○ ○ ○ ○ ○ ○ ○ ○ ○ ○ ○ ○ ○ ○ ○ ○ ○ ○ ○ ○ ○ ○ ○ ○ ○ ○ ○ ○ ○ ○ ○ ○ ○ ○ ○ ○ ○ ○ ○ ○ ○ ○ ○ ○ ○ ○ ○ ○ ○</td><td>- □ ×   2E : &gt;  &gt; &gt;</td><td>- - - - - - - - - - - - - - - - - - - - - - - - - - - - - - - - - - - - - - - - - - - - - - - - - - - - - - - - - - - - - - - - - - - - - - - - - - - - - - - - - - - - - - - - - - - - - - - - - - - - - - - - - - - - - - - - - - - - - - -</td><td>- - - - - - - - - - - - - - - - - - - - - - - - - - - - - - - - - - - - - - - - - - - - - - - - - - - - - - - - - - - - - - - - - - - - - - - - - - - - - - - - - - - - - - - - - - - - - - - - - - - - - - - - - - - - - - - - - - - - - - -</td></t<> | - □ ×   모든 > ○ ↗ ↗ ○ ↗ ○ ♡ 프로그램 및 기등   보기 기준: 큰 아이운 • · ○ ▲ · ○ ○ 프로그램 및 :   · · ○ ○ ○ ○ ○ ○ ○ 프로그램 및 :   · · · ○ ○ ○ ○ ○ ○ ○ ○ ○ ○ ○ ○ ○ ○ ○ ○ ○ ○ ○ ○ ○ ○ ○ ○ ○ ○ ○ ○ ○ ○ ○ ○ ○ ○ ○ ○ ○ ○ ○ ○ ○ ○ ○ ○ ○ ○ ○ ○ ○ ○ ○ ○ ○ ○ ○ ○ ○ ○ ○ ○ ○ ○ ○ ○ ○ ○ ○ ○ ○ ○ ○ ○ ○ ○ ○ ○ ○ ○ | - □ ×   2E : >  > > > > > > > > > > > > > > > > > > > > > > > > > > > > > > > > > > > > > > > > > > > > > > > > > > > > > > > > > > > > > > > > > > > > > > > > > > > > > > > > > > > > > > > > > > > > > > > > > > > > > > > > > > > > > > > > > | - - - - - - - - - - - - - - - - - - - - - - - - - - - - - - - - - - - - - - - - - - - - - - - - - - - - - - - - - - - - - - - - - - - - - - - - - - - - - - - - - - - - - - - - - - - - - - - - - - - - - - - - - - - - - - - - - - - - - - - | - - - - - - - - - - - - - - - - - - - - - - - - - - - - - - - - - - - - - - - - - - - - - - - - - - - - - - - - - - - - - - - - - - - - - - - - - - - - - - - - - - - - - - - - - - - - - - - - - - - - - - - - - - - - - - - - - - - - - - - |

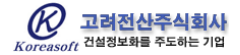

## Windows 기능 창에서 ".NET Framework 3.5(.NET 2.0 및 3.0 포함) 체크 후 "확인" 단추

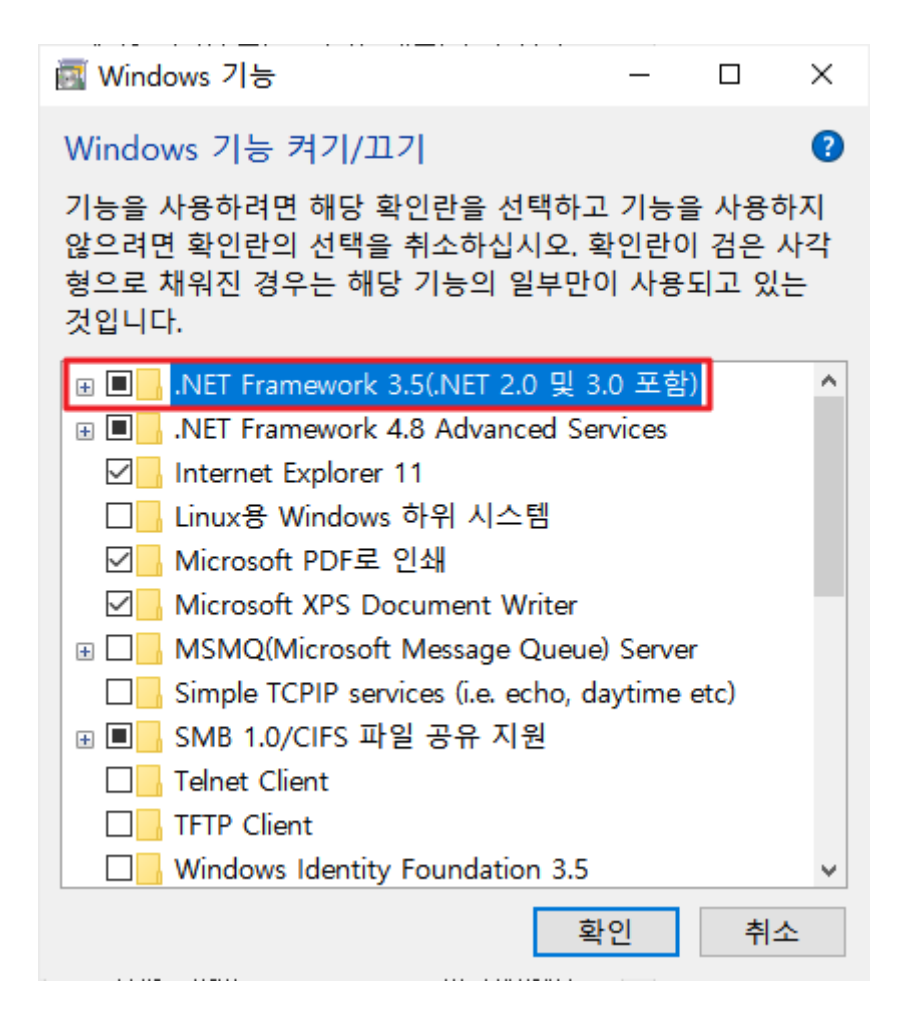

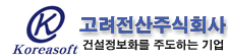